|                                  | Safe                                                                                                    | ty Memo                                   | o Registe                                   | r                                                     |                                |                                  |                         |                                      |               | Apr-25     |
|----------------------------------|----------------------------------------------------------------------------------------------------|-------------------------------------------|---------------------------------------------|-------------------------------------------------------|--------------------------------|----------------------------------|-------------------------|--------------------------------------|---------------|------------|
| Th<br>Us<br>En                   | ese can be fo<br>e the filter ar<br>tries will sho                                                                                                    | ound in Reg<br>nd search b<br>w as Signed | isters/Docu<br>ar to find s<br>I Off once a | iment Distribi<br>pecific entries<br>Ill staff have c | ution/Safety I<br>ompleted the | Memo Ro<br>e task in             | egister. C<br>the mobil | lick <mark>+ADD NEV</mark><br>e app. | V to create n | ew ones.   |
|                                  | Home / Registers / Document Distribution / Safety Memo Register                                                                                                    |                                           |                                             |                                                       |                                |                                  | ADD NEW                 |                                      |               |            |
|                                  | E EXCEL                                                                                                    | PDF <b>T</b> FILTEF                       | Search                                      | ×                                                     |                                |                                  |                         |                                      |               |            |
|                                  | Safety Memo Title                                                                                                    |                                           | Staff                                       | Date of Is                                            | s : Signed O                   | ff : Rev                         | iewed By                | Review Date                          | Docu          |            |
|                                  | New Combined No                                                                                                    | tification Staff                          | Penolpe, Lea                                | 18/02/20                                              | 25                             |                                  |                         |                                      |               | 2 0        |
|                                  | Testing Select Staf                                                                                                    | ff                                        | Sabina                                      | 20/11/20                                              | 23                             | Rov                              | er Alpine               |                                      |               | 2 1        |
| +.<br>5.<br>6.<br>7.<br>8.<br>9. | If required select "Reviewed by" from the drop-down list – this field is optional.<br>If required select a Review Date & time – this is optional.<br>Click +ADD FILE to load a <u>document</u> – this is optional.<br>Click SAVE.<br>When staff have viewed and signed off the task in the mobile app ticks will show in the grid, along with the date. |                                           |                                             |                                                       |                                |                                  |                         |                                      |               |            |
|                                  | Safety Memo Title                                                                                                    | Safety Memo Title                         |                                             |                                                       | 2                              |                                  |                         | Reviewed By                          |               |            |
|                                  | New Combined Notification Staff                                                                                                    |                                           |                                             | 2 18/02/202                                           | 18/02/2025                     |                                  |                         | 5                                    |               | •          |
|                                  | Staff Include Sub-Contractor Staff                                                                                                    |                                           |                                             |                                                       |                                |                                  |                         | Review Date & Time                   |               |            |
|                                  | Shane Advert                                                                                                    |                                           |                                             |                                                       | • O                            |                                  |                         | 6                                    |               | ×          |
|                                  | Staff                                                                                                    |                                           | Viewed Or                                   | n A Signed Off                                        | Date                           | :                                |                         |                                      |               |            |
|                                  | Penolpe Pink                                                                                                    |                                           | 9 🖂                                         | $\checkmark$                                          | 08/04/202                      | 25                               |                         |                                      |               |            |
|                                  | Lea AStarwars                                                                                                    |                                           |                                             |                                                       |                                |                                  | Û                       |                                      |               |            |
|                                  | Documents                                                                                                    |                                           |                                             |                                                       |                                |                                  | •                       |                                      |               | • ADD FILE |
|                                  |                                                                                                    | Last Modified Tir                         | me Title                                    |                                                       | Descrip                        | ption                            |                         |                                      | •             | Action     |
|                                  |                                                                                                    | 19/02/2025 09:59 safetymemonewnot.pdf     |                                             |                                                       |                                | Safety Memo for new notification |                         |                                      |               |            |

## Tasks will need to be viewed and signed off in the Mobile App in Registers/Safety Memo Register

Safetyminder Knowledge Base - Copyright of Trans-Tasman Pty Ltd Apr-25